### ИНСТРУКЦИЯ ЗА КАНДИДАТ - СТУДЕНТИ

| 1. | Въведете ЕГН и изберете бутона Напред |
|----|---------------------------------------|
|    | Вход кандидат-студенти                |
|    |                                       |
|    |                                       |
|    |                                       |
|    | Вход кандидат-студенти                |
|    | Моля попълнете полето:                |
|    | ELH *                                 |
|    |                                       |

| 2. | Попълнете полета | та за име | ейл и парола. Въведете в последния прозорец кода, | който виждате. |
|----|------------------|-----------|---------------------------------------------------|----------------|
|    | Изберете бутона  | Запази    |                                                   |                |

Регистрация

Напред

# Регистрация

Моля попълнете полетата за регистрация в системата:

| ЕГН              |  |  |
|------------------|--|--|
|                  |  |  |
| Имейл            |  |  |
|                  |  |  |
| Парола           |  |  |
|                  |  |  |
| Повтори паролата |  |  |
|                  |  |  |

## opeyt en

За промяна на кода кликнете върху изображението.

| Код за вери | ификация |  |  |
|-------------|----------|--|--|
| Запази      | P        |  |  |

**3.** Въведете посочените лични данни. Имате възможност да зададете въпрос към комисията (не е задължително). Изберете бутона Записване на общите данни

| Іични данни             |                                         |                                       |                                          |
|-------------------------|-----------------------------------------|---------------------------------------|------------------------------------------|
| Категория ОКС Магистър  | Град *                                  | Съо                                   | бщение към комисията (не е задължително) |
| МЪЖ                     | • Изберете град                         | •                                     |                                          |
| Категория ОКС Бакалавър | Област *                                |                                       |                                          |
| МЪЖ                     | ▼ Изберете                              | · · · · · · · · · · · · · · · · · · · |                                          |
| Име *                   | Телефон *                               |                                       |                                          |
| Презиме *               | Имейл *                                 |                                       |                                          |
| Фамилия *               | Придобита степен на висше образование * |                                       |                                          |
|                         | Изберете придобита степен               | *                                     |                                          |

- Записване на общите данни
- 4. Ще се появи прозорец с декларация за личните данни. За да продължите, изберете "ОК"

Заявления ОЦЕНКИ И БАЛ (МАГИСТРИ) ОЦЕНКИ И БАЛ (БАКАЛАВРИ) КЛАСИРАНЕ БАКАЛАВРИ КЛАСИРАНЕ МАГИСТРИ

| Заявления     | ОЦЕНКИ И БАЛ (МАГИСТРИ) ОЦЕНКИ И БАЛ (БАКАЛА | Декларирам изричното си съгласие личните ми данни да бъдат<br>обработвани по смисъла на Регламент 2016/679 на Европейския<br>парламент и на Съвета на Европейския съюз и националното |                                             |
|---------------|----------------------------------------------|----------------------------------------------------------------------------------------------------|---------------------------------------------|
| Іични дан     | нни                                          | законодателство                                                                                                    |                                             |
| Категория ОКС | СМагистър                                    | OK Cancel                                                                                                    | Съобщение към комисията (не е задължитепно) |
| МЪЖ           | *                                            |                                                                                                    |                                             |
| Категория ОКС | Сакалавър                                    | Oбласт *                                                                                                    |                                             |
| мъж           | *                                            | Благоевград 👻                                                                                                    |                                             |
| Име *         |                                              | Телефон *                                                                                                    |                                             |
|               |                                              |                                                                                                    |                                             |
| Презиме *     |                                              | Имейл *                                                                                                    |                                             |
| Фамилия *     |                                              | Придобита степен на висше образование =                                                                                                    |                                             |
|               |                                              | Нямам × 🔻                                                                                                    |                                             |

Записване на общите данни

Виждате входящия си номер.

Ще се появят изпитите с активен период за подаване заявка за явяване.

**5.** Маркирайте квадратчето пред избрания изпит. Прикачете файл (копие на документа за платена такса) и изберете бутона Подаване на заявка за изпит

Повторете действията от т. 5 за всеки изпит, на който желаете да се явите.

Ако ще се явявате на повече от един изпит и документът за платена такса е общ, то прикачете файла за платена такса на толкова места, колкото е необходимо (за колкото изпити е таксата).

Входящ номер:2421

| ЧАСТИЕ В РАНЕН ПРИЕМ ЗА БАКАЛАВЪРСКИТЕ СПЕЦИАЛНОСТИ                                                      |                                                                                           |                      |
|----------------------------------------------------------------------------------------------------|-------------------------------------------------------------------------------------------|----------------------|
| Участие в ранен прием с изпит<br>Участие в ранен прием с ДЗИ                                             |                                                                                           |                      |
| Потвърди избора                                                                                          |                                                                                           |                      |
| Прополни со пополно на малит. Прополнителна сосия (Рискописират се малитите се ком                       |                                                                                           |                      |
| заным за ныныне на изпит - предварителна сесин (ризуализират се изпитите, за коит                        | о е активен периодът за заявки и изпитите, за които вече п                                | сте замвили участие) |
| Бакалаври                                                                                                |                                                                                           |                      |
| Биология за бакалаври-Плевен (22.03.2020 г.)<br>Документ(такса)                                          | Подадена Запа:                                                                            | Оценка:              |
| Магистри                                                                                                 |                                                                                           |                      |
| <ul> <li>Биология за Медицина и Фармация (21.03.2020 г.)</li> <li>Подаване на заявка за изпит</li> </ul> | Прикачете копие на документ за платена такса(png, jpg, pdf).<br>Browse No files selected. |                      |
| Химия за Медицина и Фармация (05.04.2020 г.)                                                             |                                                                                           |                      |

Ще виждате статуса на заявката за изпит - "Подадена". Служител на Университета ще провери заявките и документите. Ако заявката е приета от служителя, статусът й ще се смени на "Приета". Тогава ще имате възможност за отпечатване на талона за изпита.

Срещу всяка заявка за изпит ще виждате залата за изпит ( един ден преди определената за изпита дата) и оценката (след обявяване на резултатите).

| АСТИЕ В РАНЕН ПРИЕМ ЗА БАКАЛАВЪРСКИТЕ СПЕЦИАЛНОСТИ                                        |                    |                                             |                  |                     |
|-------------------------------------------------------------------------------------------|--------------------|---------------------------------------------|------------------|---------------------|
| Участие в ранен прием с изпит<br>Участие в ранен прием с ДЗИ                              |                    |                                             |                  |                     |
| Потвърди избора                                                                           |                    |                                             |                  |                     |
|                                                                                           |                    |                                             |                  |                     |
| вки за явяване на изпит - Предварителна сесия (Визуализират се изпитите, за коит          | ю е активен перио, | дът за заявки и изпитите, за които вече сте | заявили участие) |                     |
| акалаври                                                                                  |                    |                                             |                  |                     |
| <ul> <li>Биология за бакалаври-Плевен (22.03.2020 г.)</li> <li>Документ(такса)</li> </ul> | Приета             | 3ana:                                       | Оценка:          | Печат на<br>талон 🚔 |
|                                                                                           |                    |                                             |                  |                     |
| Магистри                                                                                  |                    |                                             |                  |                     |
| Магистри<br>✓ Биология за Медицина и Фармация (21.03.2020 г.)<br>Документ(такса)          | Подадена           | 3ana:                                       | Оценка:          |                     |

**6.** Ако желаете да участвате в ранен прием <u>за бакалавърските специалности</u>, отбележете своя избор в прозореца за ранен прием.

#### Входящ номер:2421

Вхоляш номер:2412

| УЧАСТИЕ В РАНЕН ПРИЕМ ЗА БАКАЛАВЪРСКИТЕ СПЕЦИАЛНОСТИ |  |
|------------------------------------------------------|--|
| Участие в ранен прием с изпит                        |  |
| Участие в ранен прием с ДЗИ                          |  |
| Потвърди избора                                      |  |

За да заявите участие в ранен прием с изпит, е необходимо първо да изберете изпита. Отбележете специалността, за която ще участвате. (За ранен прием можете да изберете само една специалност)

| Участие в ранен прием с изпи<br>Участие в ранен прием с ДЗИ                                     | Т                                                                 |                                  |                                              |                                        |
|-------------------------------------------------------------------------------------------------|-------------------------------------------------------------------|----------------------------------|----------------------------------------------|----------------------------------------|
| Медицински лаборант                                                                             | Опазване и контрол на обще                                        | ственото здраве                  | <ul> <li>Акушерка</li> </ul>                 | О Медицинска сестра                    |
|                                                                                                 |                                                                   |                                  |                                              |                                        |
| ки за явяване на изпит - Предварителна                                                          | а сесия (Визуализират се изпитите, за і                           | които е активен пери             | юдът за заявки и изпитите, за които          | вече сте заявили участие)              |
| ки за явяване на изпит - Предварителн<br>калаври                                                | а сесия (Визуализират се изпитите, за і                           | които е активен пери             | юдът за заявки и изпитите, за коите          | рече сте заявили участие)              |
| ки за явяване на изпит - Предварителн<br>калаври<br>✓ Биология за бакалаври-<br>Документ(такса) | а сесия (Визуализират се изпитите, за і<br>Плевен (22.03.2020 г.) | които е активен пери<br>Подадена | юдът за заявки и изпитите, за които<br>Зала: | о вече сте заявили участие)<br>Оценка: |

Натиснете бутона

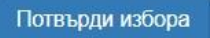

За да участвате в ранния прием с оценка от ДЗИ (за завършилите средно образование в предходни години), е необходимо да отбележите своя избор и да прикачите два файла - за платена такса и дипломата за средно образование.

### Входящ номер:2412

| УЧАСТИЕ В РАНЕН ПРИЕМ ЗА БАКАЛАВЪРСКИТЕ CПЕL                                           | циалности                                       |                                                                            |                                                                             |
|----------------------------------------------------------------------------------------|-------------------------------------------------|----------------------------------------------------------------------------|-----------------------------------------------------------------------------|
| <ul> <li>Участие в ранен прием с изпит</li> <li>Участие в ранен прием с ДЗИ</li> </ul> | Приканет<br>pdf).<br>С Choo                     | е копие на документ за платена такса(png, jpg.<br>Dse Files No file chosen | Прикачете копие на дипломата(png, jpg, pdf).<br>Choose Files No file chosen |
| Медицински лаборант                                                                    | Опазване и контрол на общественото здраве       | <ul> <li>Акушерка</li> </ul>                                               | Медицинска сестра                                                           |
| Потвърди избора<br>Заявки за явяване на изпит - Предварителна сесия                    | (Визуализират се изпитите, за които е активен н | териодът за заявки и изпитите, за които                                    | вече сте заявили участие)                                                   |
| Бакалаври                                                                              |                                                 |                                                                            |                                                                             |
| Биология за бакалаври-Плев<br>Документ(такса)                                          | ен (22.03.2020 г.) Подаден                      | а Зала:                                                                    | Оценка                                                                      |

Натиснете бутона

Потвърди избора

Имате възможност да участвате в ранния прием с:

- ИЗПИТ
- ДЗИ (ако имате вече диплома)
- по двата начина (ако имате вече диплома)

Ще виждате статус "Участва". Той се сменя след провеждането на изпитите в предварителна сесия и утвърждаването на кандидатите с най-високи оценки.

| РАНЕН ПРИЕМ ЗА БАКАЛАВЪРСКИТЕ СПЕЦИАЛНОСТИ                                                      |                 |                       |  |  |  |  |  |
|-------------------------------------------------------------------------------------------------|-----------------|-----------------------|--|--|--|--|--|
| <ul> <li>Участие в ранен прием с изпит</li> <li>Участие в ранен прием с ДЗИ-биология</li> </ul> | Статус: Участва | Специалност: Акушерка |  |  |  |  |  |